## Chromebook 不具合・トラブル時の対応方法

Chromebook は足立区がフィルタリングを設定しております。

\*22 時~翌朝6時まではアクセス制限もかかるため、サイトを開いたりするとページがブロックされます。 22 時には Chromebook の電源を落としていただきますようお願いいたします。

## 不具合・トラブル【ページがブロックされています】

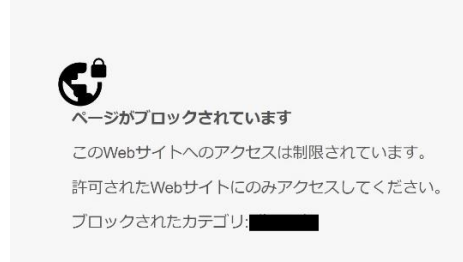

こちらの表示が出た場合はフィルタリングで許可されていないサ イトを開こうとした可能性がありますが、まれに許可されている サイトでも誤作動でブロックされてしまうことがございます。 Google クラスルーム、Qubena 等の学校から指定されているアプリ ケーションを開こうとしてこのページが出た場合は、以下の方法 を試してみてください。

①Chromebook の再起動

②キャッシュのクリア

Chrome (ブラウザ) 右上の
を押します。
デ設定」を選びます。
アライバシーとセキュリティ」
を押します。
「閲覧履歴データの削除」
を押します。

(5)期間は「全期間」を選びます。
Cookie と他サイトデータ
キャッシュされた画像とファイル
データを削除」を押します。

閲覧履歴一覧の中に、英語表記の履歴がある場合

InterCLASS Filtering Service - Error InterCLASS Filtering Service

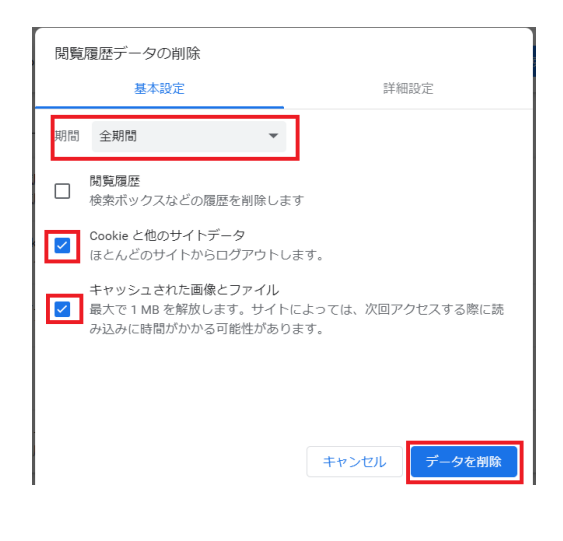

÷

こちらの InterCLASS Filterring Service はページをブロックした際に履歴として残るものです。

## ③設定のリセット

9:11

(I)Chrome (ブラウザ) 右上の 🚺 を押します。

- (2)「設定のリセット」を押します。
- (3)「設定を元の規定値に戻す」を押します。
- (4)「設定のリセット」を押します。

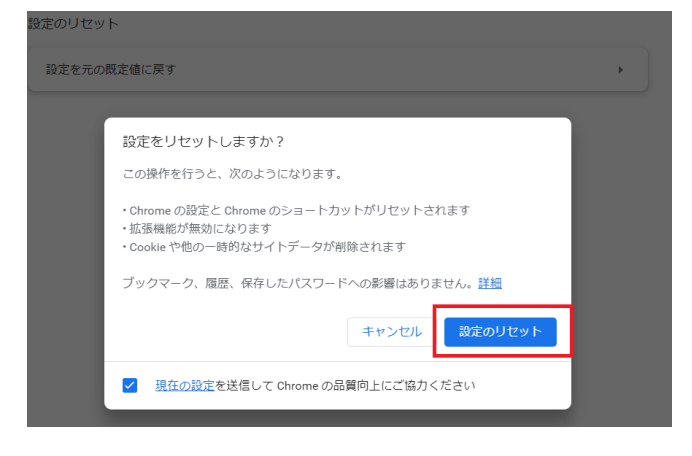

## 不具合・トラブル【電源が入らない、画面が点滅する、ブロックされたまま等】

ブロックのトラブルが解決しない場合、ブロック以外の不具合・トラブルの場合は、 一度ハードリセットを行うことで改善することがあります。

①ハードリセット <u>※PC 上のデータが一部失われます。</u>
 (1)電源を切ります。

(2)「更新」 C を押しながら、「電源」を押します。(更新キーは立ち上がるまで押し続けます。)

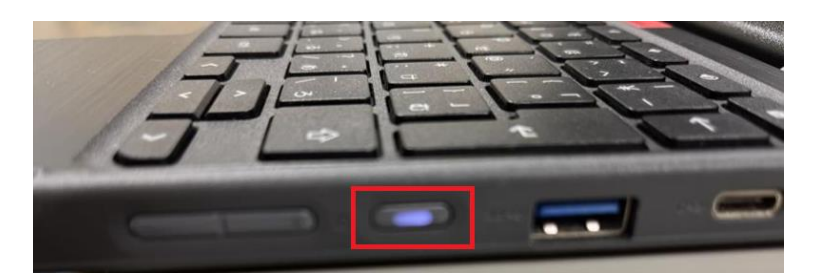

電源ボタンは、レノボ製は右サイド・NEC 製は左サイドにあります。

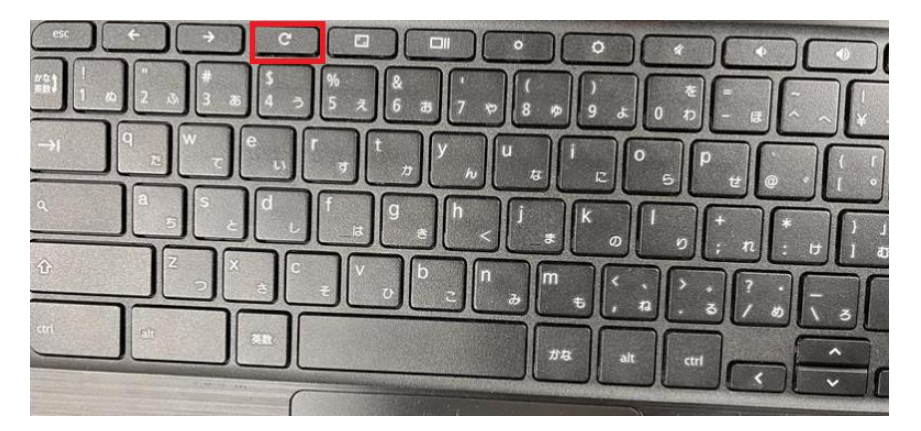

更新ボタンはキーボードの一番上の列にあります。

これらのことをお試しいただいても、Chromebookの不具合・トラブルが解決しない場合は、 学校へご連絡をお願いいたします。